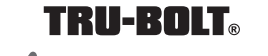

# ENGLISH

2 - 5/16" Screws

2 - 1 "Screws 4 - 3/4"Screws

- Optional Set Screw

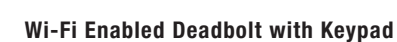

(Orion

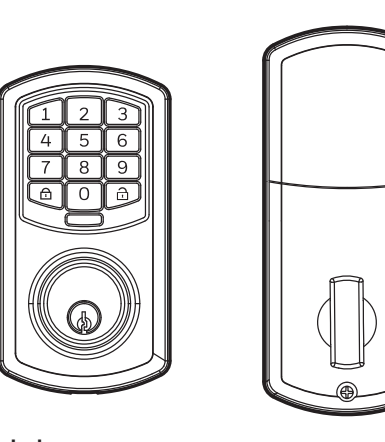

# Package Includes:

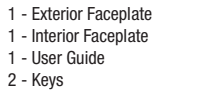

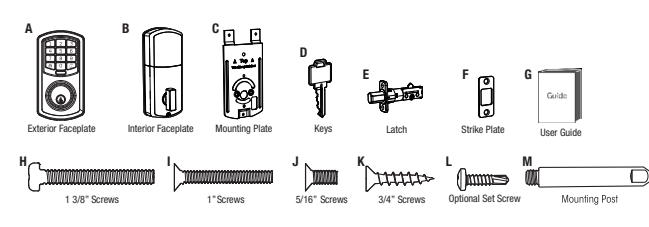

1 - Strike Plate

1 - 1 3/8" Screws

1 - Latch

- Mounting Plate

Please carefully check the above list to confirm all items have been received. If any items are missing, please contact Consumer Assistance. (See page for contact information

Read this manual carefully before installing and operating!

Model 1743010 1743011

# (5) Install Interior Assembly Carefully insert control wire into the wire connector С Work with the door open

NOTE: Make sure the connector lines up with the control wire

### (1)Installation Overview

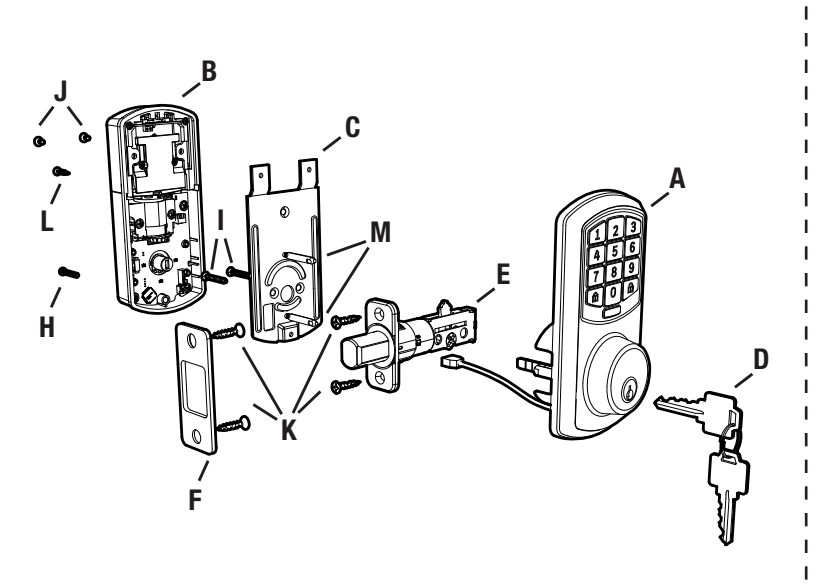

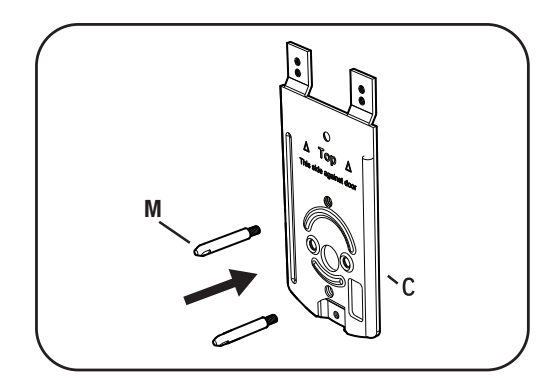

NOTE: Screw Mounting Post (M) into holes on Mounting Plate (C)

### $(\mathbf{6})$ **Install Interior Assembly**

NOTE: Make sure the Knob is in the **Vertical** position. Be careful not to pinch the control wire when assembling Feed excess wire back into the slot

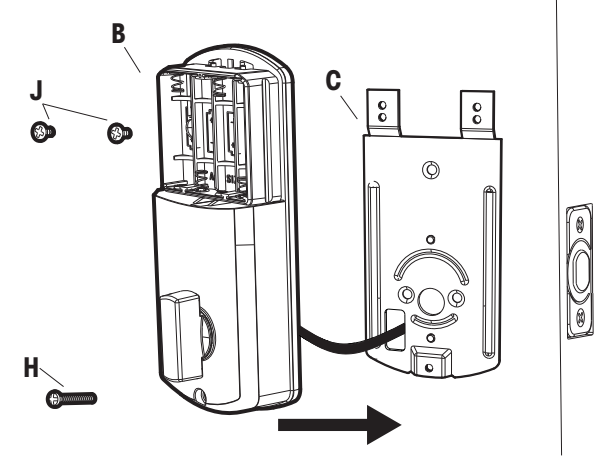

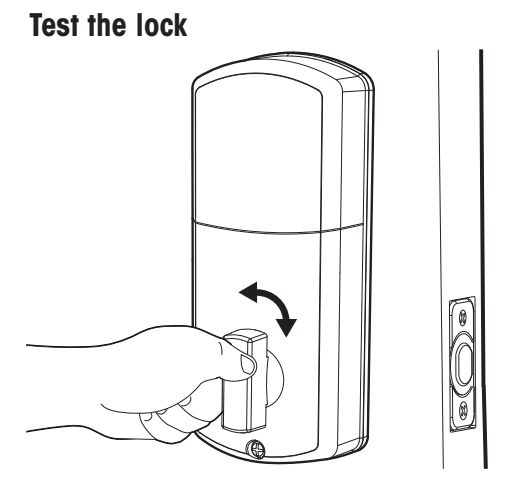

Lock and unlock using the knob make sure the latch is opening and closing easily. If not, go back to step 2 and ensure you followed the steps correctly

# **(2)** Preparing Door

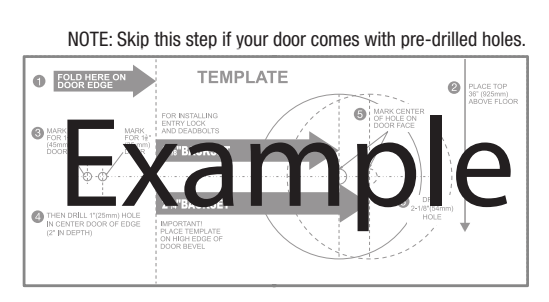

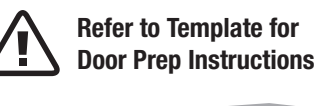

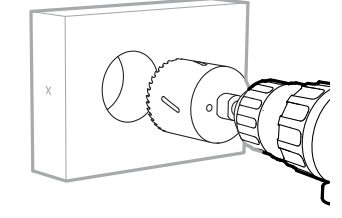

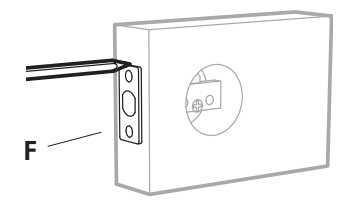

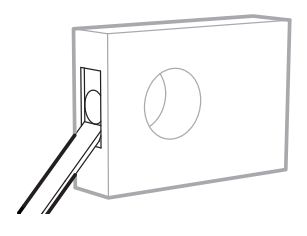

# (7) Install Batteries and Cover

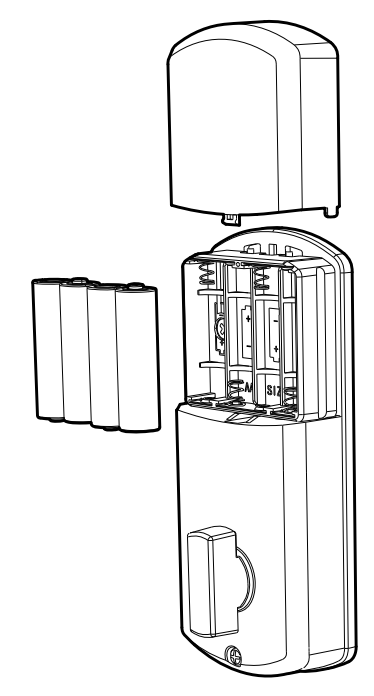

This Electronic lock requires (4) High Quality AA Alkaline batteries. When all 4 batteries are installed in the correct position, you should hear 2 beeps and the keypad will illuminate.

The Lock motor will engage and do a series of locking and unlocking motions in order to automatically determine your door "Handing" (left or right handed door). The lock will beep and the keypad will flash signaling success.

NOTE: Do not touch the Keypad until the light turns off. Do not use rechargeable batteries or non-alkaline batteries.

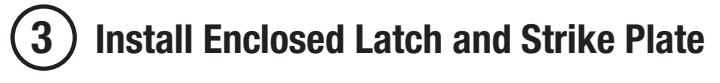

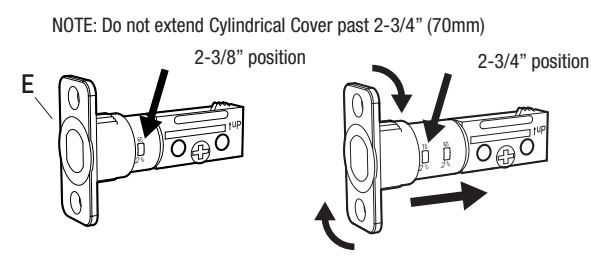

- TO CONVERT FROM 2-3/8" (60mm) BACKSET TO 2-3/4" (70mm) BACKSET 1. Hold latch with numbers facing forward and thumb pressing on the bolt 2. Rotate the cylinder cover clockwise.
- 3. Pull and twist the extension plate all the way out.
- 4. Rotate the cylinder counter clockwise so that the marking aligns with the 2-3/4" position indicator.

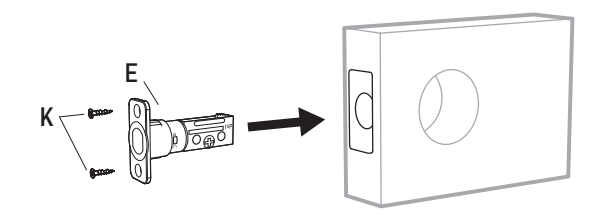

Strike Plate

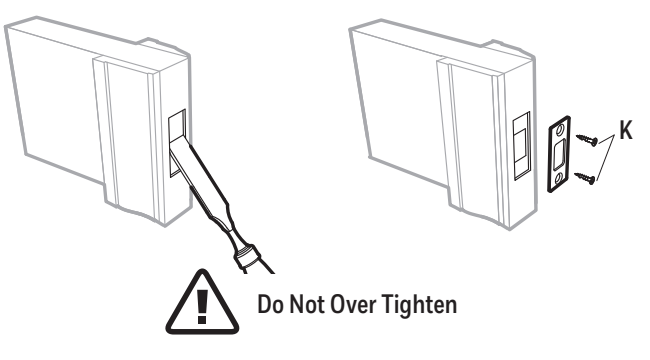

# (8) Testing Operation

Test the lock button with door open

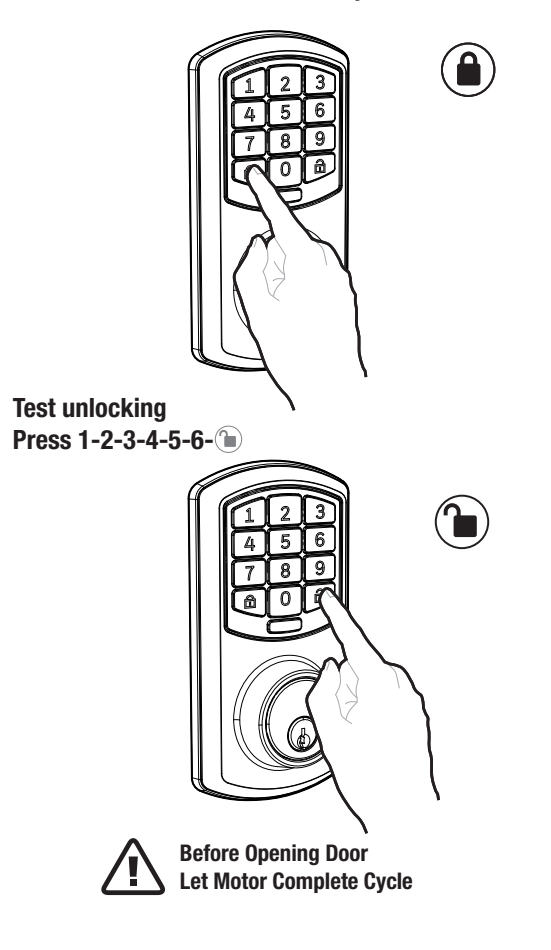

Note: Let lock operation complete before attempting another action

# (4) Install Exterior Assembly

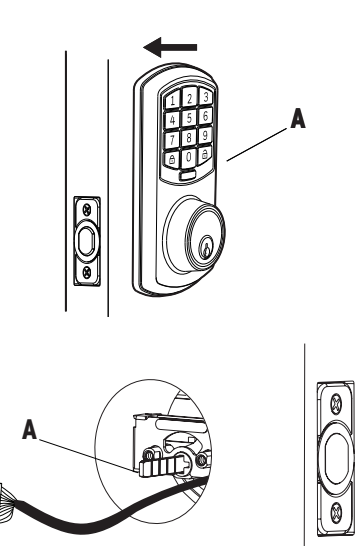

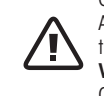

Check that the Rubber Gasket is secured on the Exterior Assembly. Insert the Exterior Assembly onto the door with the tailpiece going through the Deadbolt Latch Set in the VERTICAL POSITION and the Latch Retracted. Route the Control Wire through the door under the Deadbolt Latch

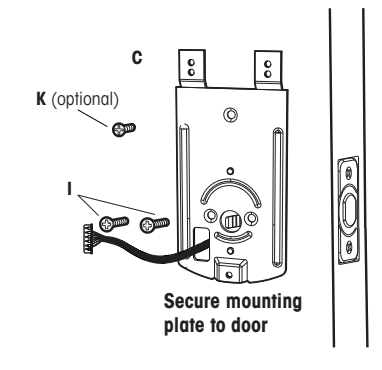

# **Regulatory Compliance**

This product complies with standards established by following regulatory bodies: - Federal Communications Commission (FCC)

### FCC WARNING:

Warning: Changes or modifications to this unit not expressly approved by the party responsible for compliance could void the user's authority to operate the equipment.

### FCC STATEMENT

NOTE: This equipment has been tested and found to comply with the limits for a Class B digital device, pursuant to Part 15 of the FCC Rules. These limits are designed to provide reasonable protection against harmful interference in a residential installation. This equipment generates uses and can radiate radio frequency energy and, if not installed and used in accordance with the instructions, may cause harmful interference to radio communications

However, there is no guarantee that interference will not occur in a particular installation. If this equipment does cause harmful interference to radio or television reception, which can be determined by turning the equipment off and on, the user is encouraged to try to correct the interference by one or more of the following measures:

- Reorient or relocate the receiving antenna.Increase the separation between the equipment and receiver.
- · Connect the equipment into an outlet on a circuit different from that to which the receiver is connected.
- · Consult the dealer or an experienced radio/TV technician for help.

This equipment complies with FCC radiation exposure limits set forth for an uncontrolled environment. This equipment should be installed and operated with a minimum distance of 20cm between the radiator & your body. This transmitter must not be co-located or operating in conjunction with any other antenna or

IMPORTANT! Changes or modifications not expressly approved by the manufacturer could void the user's authority to operate the equipment

> Congratulations, You have Installed the **Trubolt Orion Wi-Fi Deadbolt** (1743010 1743011) Turn Sheet over for Programing Instructions.

> > M1743010 1743011 EV1

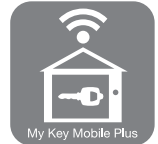

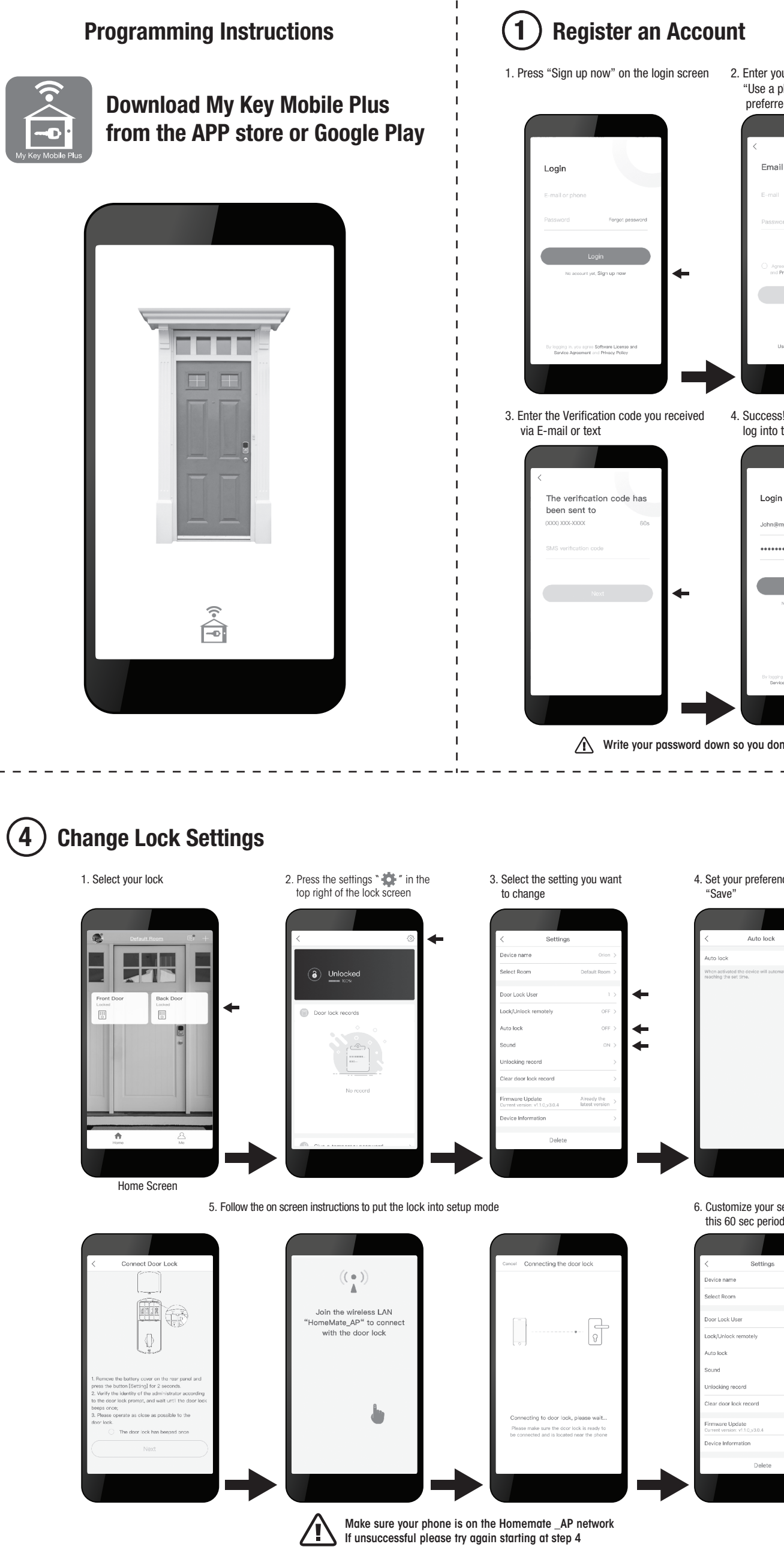

## (2) How to Add a Lock - Must Complete Setup to Use App Features 1. Press "Sign up now" on the login screen 2. Enter your E-mail or press "Use a phone number" and preferred password 1. Press "Add device" on 2. Press "Door Lock" 3. Select your Lock from the home screen the list , L. K. L. [0] $\square$ 4. Success! Use the selected password to 5. Continue to follow the on screen instructions 6. Select wifi network and enter your wifi password log into the My Key Mobile Plus App in the wireless LAt eMate\_AP" to con with the door lock Make sure your phone is on the Homemate \_AP network The lock flashes blue during this pairing period, once successful the lock will beep and the blue light will turn off. If pairing is unsuccessful please try again starting at step 3 Write your password down so you don't forget (5) **Additional Functions** Troubleshooting You can use the APP to use these f **Create Temporary Passcodes** 4. Set your preference and hit 1. Select the lock from the home screen ☆ 3 7 2 8 1 9 2. Press "Give a temporary password" 3. Press the "+" in the top right corner of the screen 4. Customize the name, number of uses, and the period of time in which the password will remain valid 5. Press "Get a temporary password" 6. Copy temporary password to send via SMS or write it down $\frown$ The $\widehat{\Box}$ is part of the temporary passcode **Emergency Password** This lock includes a unique "Emergency Password" feature. An emergency password will send an Emergency Alert to all group users. 1. Select the lock from the home screen 2. Press the "🌞 " in the top right corner of the screen 3. Select Door Lock User 4. Select the User that you wish to give a code 5. Press the red "Emergency Password" button 6. Follow the on screen instructions to add an 6. Customize your settings during Emergency Password for this user. this 60 sec period Alert will be sent to all users in the group except the selected "associated group members". Remote Unlocking Remote unlocking is a feature that allows you to lock and unlock from anywhere. This feature increases power consumption and should only be used in special situations. Add users Disabling this feature increases battery life. Enable Autolock Settings 1. Press 000+ (in on the lock keypad Sound On/Off This setting can only be changed on the keypad Disable: 1. Select "Lock/Unlock remotely" on the lock setting screen **Contact Us First! Do Not Return to Store** 2. Toggle "Lock/Unlock remotely" to "Off" and press save. This setting can be changed remotely EMAIL: locks@lewishymaninc.com **Restore Factory Settings** WEBSITE: www.truboltlocks.info

Remove cover, The reset button is located inside the back panel. Press the reset button on the PCB board 4 times and then press and hold for a 5th until you hear one beep This indicates that the lock has been reset to the Factory Settings

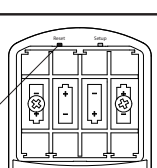

Reset Button

4. Follow the App on screen instructions to put the lock into setup mode

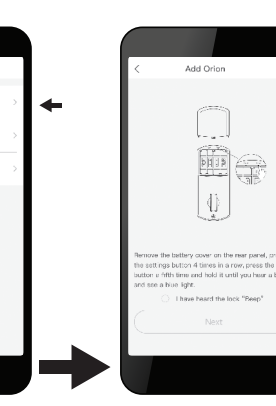

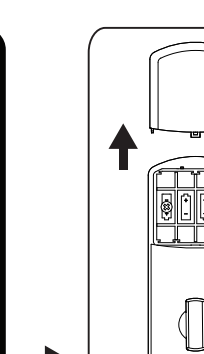

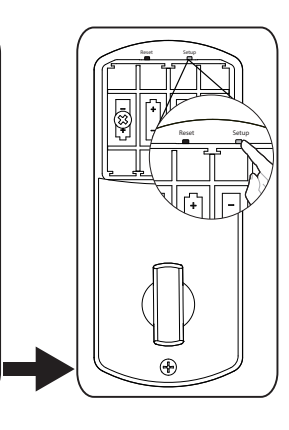

7. Choose a Custom name for your lock

 $(\checkmark)$ 

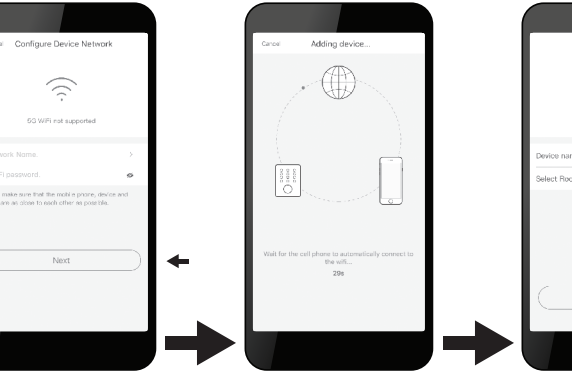

| Issue                                                                                                    | Solution                                                                                                    |
|----------------------------------------------------------------------------------------------------|----------------------------------------------------------------------------------------------------|
| Lock will not function electronically.                                                                                | <ul> <li>Check that all batteries are new high quality Alkaline Batteries</li> <li>Check for proper polarity (+ -) of all batteries</li> <li>Check that the Control Wire is attached to the Interior Assembly</li> <li>Remove 1 battery for 5 seconds to reset lock. Reinstall battery</li> </ul> |
| Lock gives error signal<br>when opening or locking.<br>Latch will not extend<br>or retract completely when<br>closed. | <ul> <li>Unlock door using Key or Interior Knob</li> <li>While door is open, check that the Latch operates smoothly</li> <li>Check for proper alignment of the strike plate, adjust as needed to assure there is no binding against the Latch</li> </ul>                                          |
| The Latch is sticking.                                                                                                | Installation screws of the lock may be too tight and have to be loosened<br>• Remove Interior Assembly<br>• Slightly loosen the Mounting plate screws<br>• Lock and unlock using the Key<br>• Reattach Control Wire and Interior Assembly                                                         |
| App screen is stuck on<br>"Connecting the Door Lock"                                                                  | <ul> <li>Wait a few minutes as the lock server may be busy</li> <li>Hit "Cancel" and attempt to connect again, this may complete the process</li> </ul>                                                                                                    |
| The App is unable to<br>connect to a lock.                                                                            | <ul> <li>Make sure your phone has wifi is enabled</li> <li>If "HomeMate_AP" is not automatically chosen then you must<br/>manually select it as your wifi network to modify settings</li> <li>Hit "Cancel" and attempt to connect again, this may complete<br/>the process</li> </ul>             |
| The Lock is offline.                                                                                                  | Press 1 → 0 → (1), this will reconnect the lock     Remove 1 battery for 5 seconds to reset lock. Reinstall battery                                                                                                    |
| Lock not showing correct<br>locked/ unlocked status<br>in App.                                                        | <ul> <li>Back out of menus until you are in the home screen, then reselect<br/>your lock</li> <li>Manually lock and unlock the lock</li> <li>Lock and unlock using the keypad</li> <li>Wait a few minutes as the lock server may be busy</li> </ul>                                               |
| Forgotten Password.                                                                                                   | <ul> <li>On the home screen select the Forgot Password option, then<br/>select the account type that was registered, and follow the<br/>prompts to create a new Password</li> </ul>                                                                                                    |
| Latch is not locking in inclement weather.                                                                            | Push or pull door to direct latch     Readjust latch for smoother operations                                                                                                    |

- ADDRESS: Consumer Assistance Dept.
- Lewis Hyman, Inc.
- 860 East Sandhill Avenue Carson, CA 90746 USA

TELEPHONE: US/Canada 800-860-1677 Ext. 1801 (Toll Free)

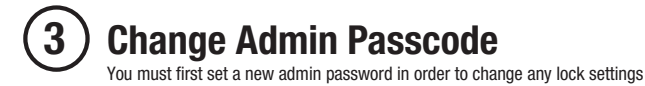

1. Remove battery cover

2. Hold the "Setup" button for 2 seconds until the Keypad lights up

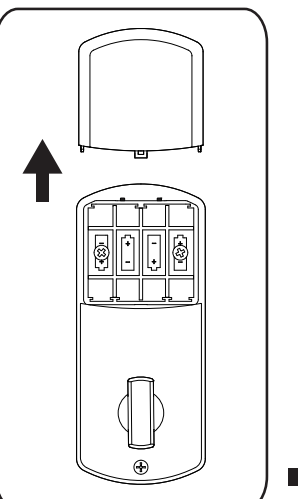

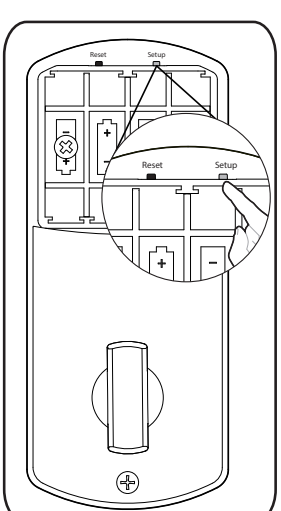

3. Enter a new 6 digit admin code

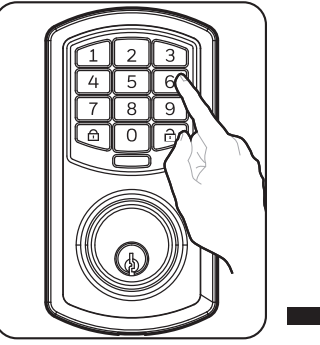

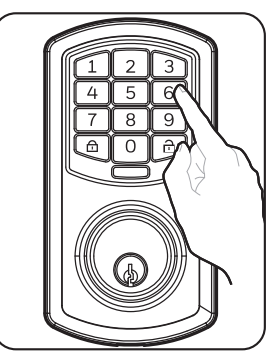

4. Repeat the 6 digit admin code

to reconfirm

The lock will flash Green and beep letting you know the process was successful

Mrite your admin passcode down so you don't forget

# Limited 1-Year Electronic Warranty Limited Lifetime Mechanical and Finish Warranty

This Tru-Bolt® product comes with a 1-Year Limited Warranty on Electronic Parts and a Limited Lifetime Mechanical and Finish Warranty against defects in materials and workmanship under normal use to the original residential user. Proof of purchase and ownership is required for the warranty to be in effect. This warranty is non transferable and applies to the original purchaser only, as long as the original purchaser occupies the residential premises upor which the product[s] was originally installed. This warranty DDES NOT COVER removal and reinstallation of product[s], scratches, abrasions, deterioration due to the use of paints, solvents or other chemicals, abuse, misuse, or product[s] used in commercial applications, does not cover any losses, injuries to persons/property or costs, and shipping and freight expenses required to return product[s]. In no event shall Tru-Bolt® be liable for any special, incidental or consequential damages. If this product[s] is considered a consumer product, please be advised that some local and state laws do not allow limitations on incidental or consequential damages or how long an implied warranty lasts, so that the above limitations may not fully apply. Refer to your local laws for your specific rights under this warranty. If there are any problems please call our customer service with any questions or concerns

Package Warranty: Limited Lifetime Mechanical & Finish Warranty: This Tru-Bolt® product[s] comes with a 1-Year Limited Warranty on Electronic Parts and a Limited Lifetime Mechanical and Finish Warranty against defects in materials and workmanship under normal use to the original residential user. If there are any problems please call our custome service with any questions or concerns. See installation instructions for full terms and condition

### DO NOT RETURN TO STORE

For questions / comments, technical assistance or repair parts - please call toll free at: 1-800-860-1677 x 1801 (M-F 7am-5pm PST)

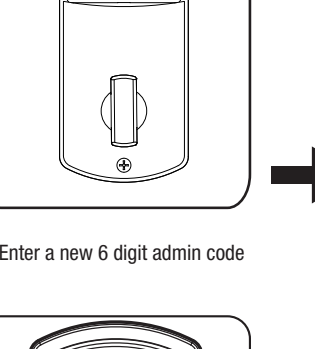